| Name of the Tool | UniCat                                                                                      |
|------------------|---------------------------------------------------------------------------------------------|
| Home Page        | Union Catalogue of Belgian Libraries                                                        |
| Logo             | UniCat                                                                                      |
| URL              | http://www.unicat.be/                                                                       |
| Subject          | Belgium-Union lists                                                                         |
| Accessibility    | Free                                                                                        |
| Language         | English                                                                                     |
| Publisher        | Unicat                                                                                      |
| Brief History    | UniCat is a portal that lets one search and discovers Belgian academic library collections. |

## *Scope and Coverage* UniCat is a union catalogue of Belgian libraries. It currently holds approximately 14.5 million records from Belgian university libraries and the Royal Library and also includes the catalogues from three library networks: Anet, LIBIS-net and Boréal. UniCat focusses on academic and scientific library collections and targets both end users and library professionals.

UniCat contains about 14 million records from 46 libraries. Some of them are as follows:

- Royal Library Albert I (Brussels)
- Universities
  - o FUNDP Facultés Universitaires Notre-Dame de la Paix (Namur)
  - FUCAM Facultés Universitaires Catholiques de Mons (Mons)
  - FUSL Facultés Universitaires Saint-Louis (Brussels)
  - KU Leuven Katholieke Universiteit Leuven, etc.
- Schools for Higher Education
  - Artesis Hogeschool Antwerpen
  - EHB Erasmushogeschool Brussel
  - Groep T Internationale Hogeschool Leuven
  - Hogeschool Sint-Lukas Brussel
  - HUB Hogeschool-Universiteit Brussel, etc.
  - Museum libraries
    - o MPM Museum Plantin Moretus
    - KBIN Koninklijk Belgisch Instituut voor Natuurwetenschappen

Go

- KMSKA Koninklijk Museum Schone Kunsten te Antwerpen
- o KMKG Koninklijke Musea voor Kunst en Geschiedenis
- Koninklijk Museum voor Midden Afrika
- Other libraries
  - o Belgian Parliament
  - o IMEC
  - o NBB National Bank of Belgium
  - Orde van Advocaten Antwerp
  - o SERV Sociaal-Economische Raad van Vlaanderen
  - Stichting Lezen Focuspunt Jeugdliteratuur
  - Vesalius Documentatie en Informatie Centrum
  - Flemish Parliament

*Kind of Information* The union catalog provides two search processes. In Quick search, one just has to put search term relevant to the desired documents.

|  | Quick search | Advanced search |
|--|--------------|-----------------|
|--|--------------|-----------------|

In advanced search process (the following screen shot) users can put maximum two search terms and can join the terms by Boolean operators 'And', 'Or', 'Not'. There is also an option to choose bibliographic fields from top down menu.

| Search for:                       |     |                |       |
|-----------------------------------|-----|----------------|-------|
|                                   | in: | All Fields 🛛 👻 | AND 🚽 |
|                                   |     |                | _     |
|                                   | in: | All Fields     |       |
|                                   |     | Title          |       |
| GO                                |     | Journal title  |       |
|                                   |     | Author         |       |
| Copyright ©2017 <u>SemperTool</u> |     | Keywords       |       |
|                                   |     | Publisher      |       |
|                                   |     | Year           |       |

If one put the key word "sociology" in the search bar then following result has came out:

| Listing 1 - 1 | 10 of 113097                                                                                       | << page                                    | 1                | of 11310 >>                                                                 |                                                | Sort by                                | Relevance                                |  | Narrow your search                   |
|---------------|----------------------------------------------------------------------------------------------------|--------------------------------------------|------------------|-----------------------------------------------------------------------------|------------------------------------------------|----------------------------------------|------------------------------------------|--|--------------------------------------|
| *             | Journal of<br>Author: <u>So</u><br>ISSN: 0749                                                      | applied soc<br>ciety for App<br>0232 Year: | iolog<br>blied 9 | I <b>y.</b><br><u>Sociology (U.S.)</u><br>P <b>ublisher:</b> [U.S.] : Socie | ty for Applied S                               | ociology                               | у,                                       |  | Library<br><u>UAntwerpen</u> (50159) |
| Multi         |                                                                                                    |                                            |                  |                                                                             |                                                |                                        | KU Leuven (40950)                        |  |                                      |
|               | Abstract   Keywords   Export   Availability   Bookmark                                             |                                            |                  |                                                                             |                                                |                                        | <ul> <li><u>UGent</u> (25104)</li> </ul> |  |                                      |
|               | Sociology of religion<br>Author: Association for the Sociology of Religion.                        |                                            |                  |                                                                             |                                                | <ul> <li><u>ULB</u> (19011)</li> </ul> |                                          |  |                                      |
| Periodical    | ISSN: 10694404 Year: 1993 Publisher: Washington, D.C. : Association for the Sociology of Religion, |                                            |                  |                                                                             | <ul> <li><u>UCLL Leuven</u> (17428)</li> </ul> |                                        |                                          |  |                                      |
|               |                                                                                                    |                                            |                  |                                                                             | <ul> <li>UCLL Limburg (15615)</li> </ul>       |                                        |                                          |  |                                      |
|               | Abstract   Keywords   Export   Availability   Bookmark                                             |                                            |                  |                                                                             |                                                | ULg (14161)                            |                                          |  |                                      |
|               | Visual sociology                                                                                   |                                            |                  |                                                                             | <ul> <li>UCL (13750)</li> </ul>                |                                        |                                          |  |                                      |
|               | Author: International Visual Sociology Association.                                                |                                            |                  | LUCA School of Arts                                                         |                                                |                                        |                                          |  |                                      |
| Periodical    | ISSN: 106/1684 Publisher: Pittsburgh, Pa                                                           |                                            |                  |                                                                             |                                                | (12765)                                |                                          |  |                                      |
|               | Abstract   Keywords   Export   Availability   Bookmark                                             |                                            |                  |                                                                             |                                                | EHC (11218)                            |                                          |  |                                      |

In this above list users can find the bibliographic information like title of the work and author, ISBN number, year of publication, publisher, and key words. In case of journal articles there is the name of the journal with article's title and ISSN number. If one click on "Availability" button (in the above list) then found the library names where the particular item is found. The following example shows it:

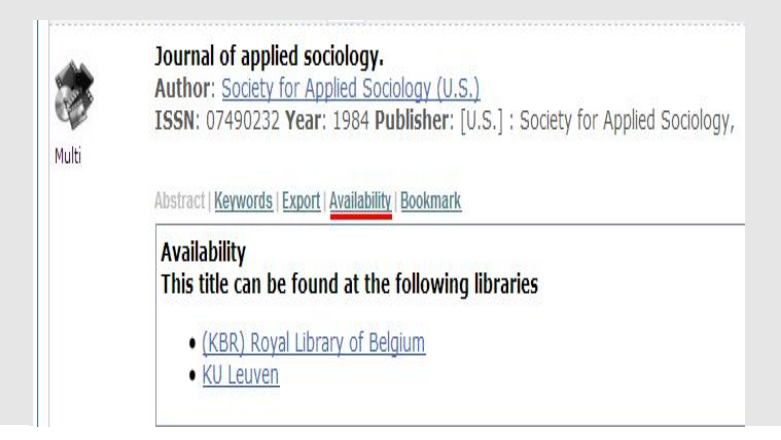

| Special Features    | ➢ Users can export citation of a particular item by the following application:                                                                                                    |
|---------------------|----------------------------------------------------------------------------------------------------|
|                     | Journal of applied sociology.<br>Author: Society for Applied Sociology (U.S.)<br>ISSN: 07490232 Year: 1984 Publisher: [U.S.] : Society for Applied Sociology,<br>Abstract   Keywords   Export   Availability   Bookmark<br>Export citation<br>Choose an application<br>• Reference Manager<br>• EndNote<br>• RefWorks (Direct export to RefWorks)                         |
|                     | Users can give feedback. In the home page there is an option "Feedback". By clocking the option the following page is appeared:                                                                                                    |
|                     | <ul> <li>Regularly updated Unicat News is provided through the website.</li> </ul>                                                                                                    |
| Arrangement Pattern | The listed titles are arranged by the relevancy to the search queries. But one can rearrange<br>the list by year of publication (Descending or Ascending order).                                                                                                    |
| Remarks             | This union catalog hab built a collection of huge number of resources in various subjects<br>which may help the researchers. If one needs to request the book from a library or wants to<br>obtain a photocopy of a journal article then can contact the library directly or can request<br>the book or journal article through interlibrary loan from the local library. |
| Comparable Tools    | <ul> <li>COPAC (http://copac.jisc.ac.uk/)</li> <li>IndCat: Indian Catalogue (<u>http://indcat.inflibnet.ac.in/</u>)</li> </ul>                                                                                                    |
| Date of Access      | May 8, 2017                                                                                                    |